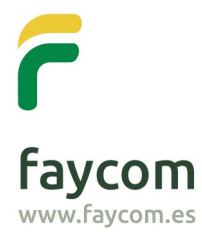

Faycom Producción y Comercialización, S.A.U. Santo Domingo, 5 • Nave 9 Polígono Centrovía 50198 La Muela • Zaragoza

TU PAR TNER INTEGRAL EN ILUMINACIÓN

Para comprar en **www.faycom.es** puede hacerlo mediante dos opciones: **Tu carrito** y **Pedido directo**, a continuación detallamos ambas.

## Guía rápida para comprar en Faycom: Tu carrito

 Acceda con su navegador a www.faycom.es y pulse en ACCESO / REGISTRO para identificarse como cliente de Faycom.

|                                                                     | Contacto - Contacto - |
|---------------------------------------------------------------------|----------------------------------------------------------------------------------------------------|
| ILUMINACIÓN 🗸 COMPONENTES DE SEGURIDAD 🗸 COMPONENTES ELÉCTI         | RICOS 🗸 EQUIPAMIENTO AUXILIAR 🗸 CARROCERÍA 🗸 MONTAJES ELÉCTRICOS 🗸                                                                                                    |
| IDENTIFICACIÓN                                                      | FAYCOM   IDENTIFICACIÓN                                                                                                    |
| ACCEDER                                                             | REGÍSTRESE                                                                                                    |
| Introduzca su usuario y contraseña para identificarse en el portal. | Si todavía no tiene la clave de acceso de distribuidor, puede solicitarla accediendo al<br>formulario de alta mediante el botón de la parte inferior.                                                                                                    |
| Usuario                                                             |                                                                                                    |
| Introduzca su usuario                                               | SOLICITUD DE ALTA                                                                                                    |
| Contraseña                                                          |                                                                                                    |
| Introduzca su contraseña                                            |                                                                                                    |
|                                                                     |                                                                                                    |
| ACCEDER                                                             |                                                                                                    |
| ¿Ha olvidado su contraseña?                                         |                                                                                                    |

COMPONENTES DE SEGURIDAD V COMPONENTES ELÉCTRICOS V EQUIPAMIENTO AUXILIAR V CARROCERÍA V MONTAJES ELÉCTRICOS V

2. Seleccione la opción del **Menú** que le interese.

ILUMINACIÓN ~

3. Cuando encuentre el producto deseado indique la **Cantidad** de unidades que quiera adquirir y haga click en **Añadir a la cesta**.

| MAGNETICO |                                   |
|-----------|-----------------------------------|
|           | ROTATIVO LED R65 12/24V MAGNÉTICO |
|           | Ref.: FA101282LED-R65             |
|           | <sup>PVP</sup><br><b>55,00 €</b>  |
| No        | dto. XX%                          |
|           | 00,00 € (PC Neto)                 |
|           | (IVA no incluido)                 |
|           | Cantidad Presentación             |
|           | Unidad                            |
|           | Cantidad                          |
|           |                                   |
|           |                                   |

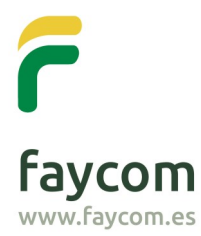

Faycom Producción y Comercialización, S.A.U. Santo Domingo, 5 • Nave 9 Polígono Centrovía 50198 La Muela • Zaragoza Tel: +34 976 149 167 Fax: +34 976 149 632 info@ faycom.es www.faycom.es

TU PAR TNER INTEGRAL EN ILUMINACIÓN

## 4. A continuación, puede Seguir comprando o Ir al carrito.

| PRODUCTO<br>CARRITO | O AÑADIDO AL                                        | TU CARRITO: 1 ARTÍCULOS                                                          |
|---------------------|-----------------------------------------------------|----------------------------------------------------------------------------------|
|                     | ROTATIVO LED R65<br>12/24V MAGNÉTICO<br>cantidad: 1 | TOTAL PEDIDO (SIN IVA): <b>00,00 €</b><br>TOTAL PEDIDO (CON IVA): <b>00,00 €</b> |
|                     | total: <b>00,00 €</b>                               | < SEGUIR COMPRANDO<br>IR AL CARRITO >                                            |

Pulse en Confirmar pedido para empezar el proceso de compra o en Pago en 1
click si ya tien e establecido el método de pago para completar su compra Online.

|                                                                      | CRITICAD      | DISPONIBILIDAD | PVP                          | DTO.                            | dto.<br>Campaña                       | NETO                                    | IMPORTE                                          |                                                          |
|----------------------------------------------------------------------|---------------|----------------|------------------------------|---------------------------------|---------------------------------------|-----------------------------------------|--------------------------------------------------|----------------------------------------------------------|
| Ref.:<br>FA101282LED-<br>R65<br>ROTATIVO LED R65<br>12/24V MAGNÉTICO | ∎ 1<br>Unidad | En stock       | 55,00€                       | XX %                            |                                       | 00,00€                                  | 00,00€                                           |                                                          |
|                                                                      |               |                |                              |                                 | D                                     | Total<br>escuento del 3                 | pedido (Sin IV.<br><b>XX%</b> aplicado           | A) = <del>00,00 €</del><br>sobre el total                |
|                                                                      |               |                |                              |                                 | Total pedi<br>To                      | do <b>(Sin I'</b><br>tal pedido         | VA) = <b>00</b><br>(Con IVA) =                   | <b>),00 €</b><br>00,00 €                                 |
|                                                                      |               | *Los p         | Costes de<br>roductos que no | e transporte G<br>o dispongan d | RATUITOS para ci<br>e stock suficient | ompras superi<br><b>:e se enviará</b> r | ores a XX,XX (<br>Ver condicio<br>en distintas e | ξ (IVA no incl.)<br>ones de venta<br><b>xpediciones.</b> |
|                                                                      |               |                |                              |                                 |                                       |                                         |                                                  |                                                          |

 Tiene la opción de Guardar lista de la compra para volver a repetir el pedido en futuras compras pulsando en Cargar lista de la compra.

IMPORTANTE La primera vez que compre Online deberá Confirmar pedido, una vez indique el método de pago podrá gestionar las siguientes compras con la opción Pago en 1 click.

RECUERDE: La opción Pago en 1 click confirma el pago y el pedido DIRECTAMENTE.

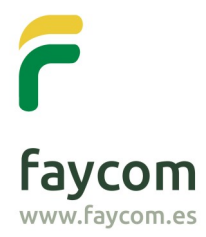

Faycom Producción y Comercialización, S.A.U. Santo Domingo, 5 • Nave 9 Polígono Centrovía 50198 La Muela • Zaragoza Tel: +34 976 149 167 Fax: +34 976 149 632 info@faycom.es www.faycom.es

TU PAR TNER INTEGRAL EN ILUMINACIÓN

## Guía rápida para comprar en Faycom: Pedido directo

1. Acceda con su navegador a **www.faycom.es** y pulse en **ACCESO / REGISTRO** para **identificarse** como cliente de Faycom.

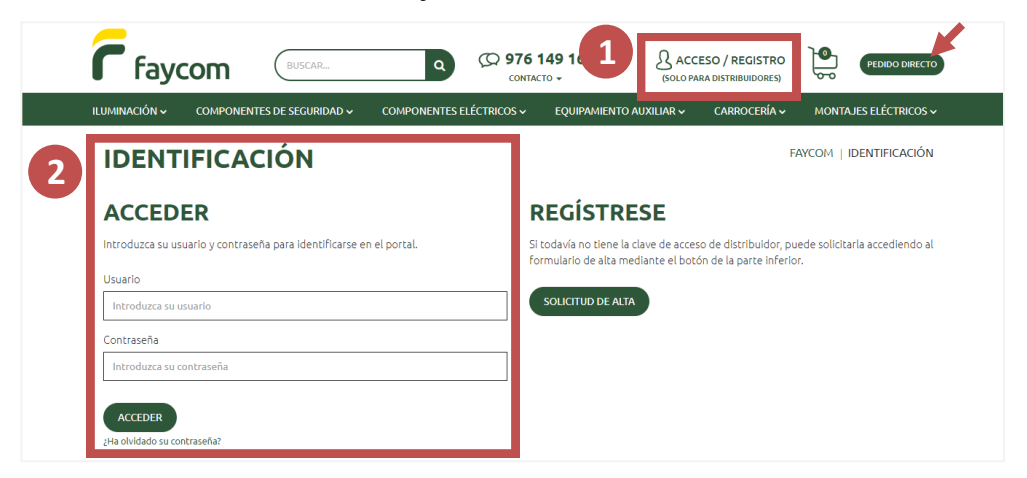

- 2. Seleccione la opción **Pedido directo** situada en la cabecera de la web.
- 3. Puede Introducir la referencia o descargarse la plantilla e Importar un archivo .CSV directamente.

| FA101282LED                                        | + MPORTAR CSV (descargar plan                                                             |
|----------------------------------------------------|-------------------------------------------------------------------------------------------|
| FA101282LED-R65 - rotativo led r65 12/24v magnetic | so pvp dto, dto, neto importe<br>campaña                                                  |
|                                                    | Descuento del 1,00% aplicado sobre el tota                                                |
|                                                    | Total pedido (Sin IVA) = <b>0,00 €</b>                                                    |
|                                                    | Total pedido (Con IVA) = 0,00 4                                                           |
|                                                    | *Los productos que no dispongan de stock suficiente se enviarán en distintas expediciones |
| R CARGAR LISTA DE LA COMPRA                        | 🕅 GUARDAR LISTA DE LA COM                                                                 |
|                                                    |                                                                                           |

- 4. Pulse en **Confirmar pedido** para empezar el proceso de compra o en **Pago en 1 click** si ya tien e establecido el método de pago para completar su compra Online.
- 5. Tiene la opción de **Guardar lista de la compra** para volver a repetir el pedido en futuras compras pulsando en **Cargar lista de la compra**.

IMPORTANTE: La primera vez que compre Online deberá Confirmar pedido, una vez indique el método de pago podrá gestionar las siguientes compras con la opción Pago en 1 click.

RECUERDE: La opción Pago en 1 click confirma el pago y el pedido DIRECTAMENTE.